## **TeeUp Steuerung**

## Funktionsbeschreibung

PC CADDIE ist "Master" und verwaltet alle Mifare-Karten und Kundendaten (insbsondere die Kartenguthaben). Aufgeladen und programmiert werden die Karten also mit PC CADDIE, wie bei jedem PC CADDIE-Kartensystem.

## Interface

So sieht die Startseite auf dem Terminal aus. Oben links ist die Zeit und das Datum erkennbar. In der Mitte ist ein Feld «Buchungen». Wenn man drauf klickt wird man zur Zweitseite weitergeleitet. Oben rechts sieht man in welchem Fenster man sich gerade befindet.

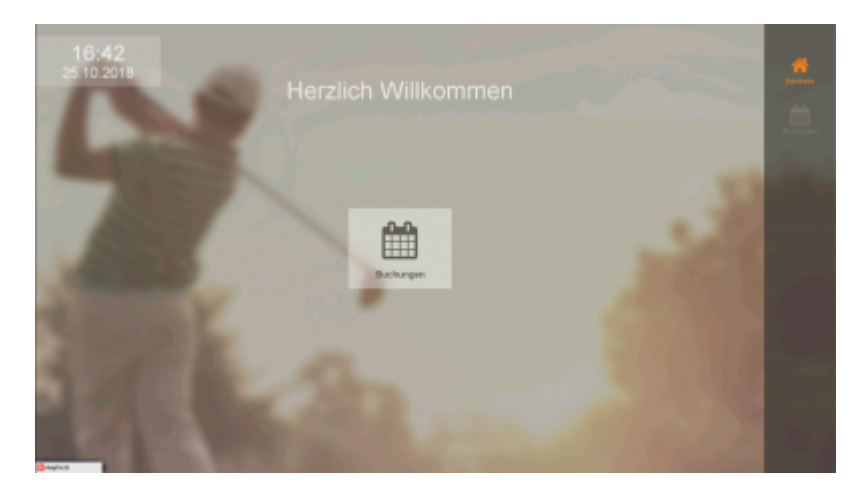

Das ist nun die Zweitseite.Oben rechts sieht man jetzt auch, dass wir eine Seite weiter sind. Hier gibt es 4 neue Felder. Diese sind selbsterklärend und leiten dich zur letzten Seite.

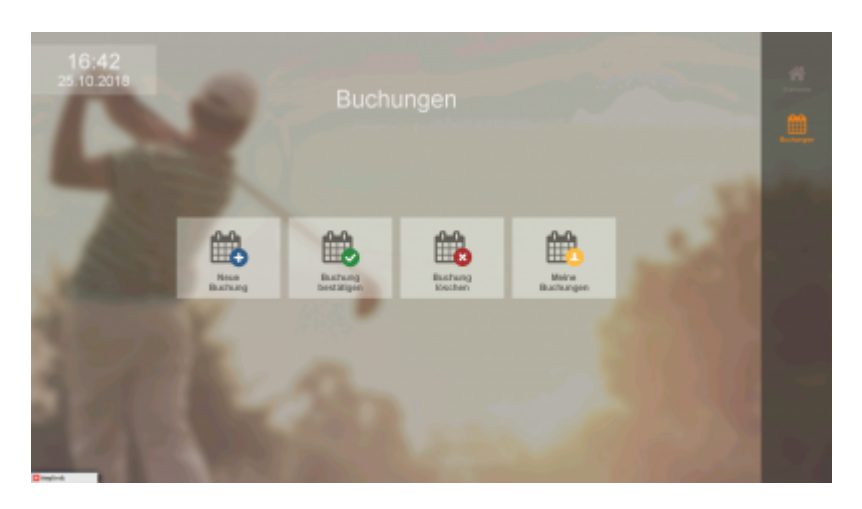

Das ist die letzte Seite. Der Timetable ist abgebildet und die einzelnen TeeUps.Wie gewohnt wird die Zeit links im timetable abgebildet, oben in blau der ausgewählte Tag, unten werden die Tage angezeigt (Samstage sind blau, Sonntage rot, Feiertage pink und die Arbeitstage schwarz.). Rechts sieht man den Platz, das Datum und die Zeit des ausgewählten Feldes. Ausserdem gibt es links nebem dem timetable ein menü button, dieses leitet dich zurück zur vorherigen Seite. Wenn man dann auf Startzeit buchen(unten rechts) drückt, wird man zur Buchung weitergeleitet. Ausserdem kann man den Tab wechseln und die Platz Buchungen sehen.

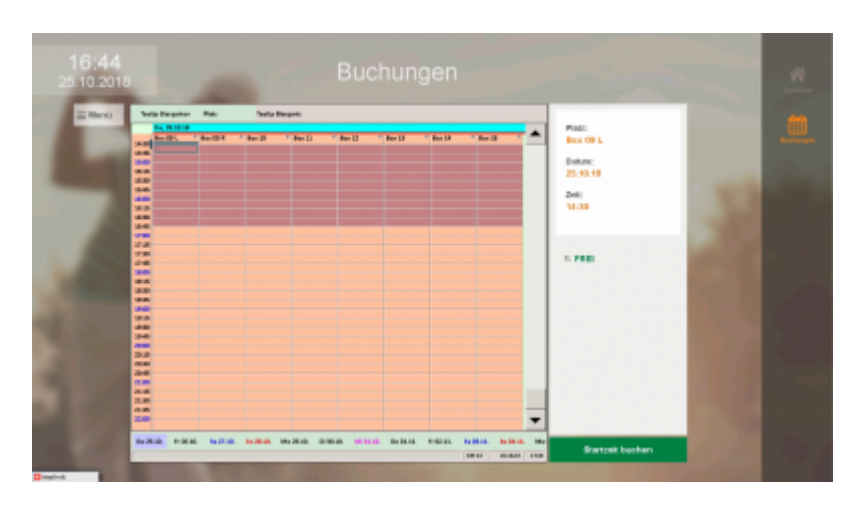

Das ist die andere Ansicht des Timetables. Hier sieht man die Platz Buchungen. Das Timetable Layout ist gleich geblieben mit der Ausnahme, dass man hier die gebuchten Plätze sehen kann. Wenn man dann auf Startzeit buchen(unten rechts) drückt, wird man zur Buchung weitergeleitet.

| m Menj | Taria Bargartan | Fact Rate                |                             |            |             |   |                       |      |
|--------|-----------------|--------------------------|-----------------------------|------------|-------------|---|-----------------------|------|
|        | The Local       | A, 30.0010<br>Taxii Balk | No. 27 al al<br>Tex 1 de la | ter Bratal | No. 2010 IN | - | Plate:<br>Tex 1 Gally |      |
|        |                 |                          |                             |            |             |   | Datum:<br>25.10.10    |      |
|        | **              |                          |                             |            |             |   | aut.                  | 10.0 |
|        | -               |                          |                             |            |             |   | 15:30                 |      |
|        |                 |                          |                             |            |             |   | 1.780                 |      |
|        |                 |                          |                             |            |             |   |                       |      |
|        | <i></i>         |                          |                             |            |             |   |                       |      |
|        |                 |                          |                             |            |             |   |                       |      |
|        | 2.4             |                          |                             |            |             |   |                       |      |

Dieses kleine Fenster erscheint wenn man auf Startzeit buchen klickt. Ganz Simpel hält man einfach die Karte an den Leser und man wird weitergeleitet.

| Bitte warten |                    |  |
|--------------|--------------------|--|
|              | Bitte Karte an den |  |
|              | Leser halten!      |  |
|              |                    |  |
|              |                    |  |
|              | Abbruch            |  |
|              |                    |  |
|              |                    |  |

Wenn man seine Karte vorgehalten hat, erscheint dieses Fenster. Man sieht den Namen des Spielers, den ausgewählten TeeUp, das Datum und die Zeit (wird auf viertelstunden gerundet). Dann hat man 3 Möglichkeiten zu Buchen und einen Abbruch Button. Bei Jetzt starten fängt es sofort an, bei Dauer:15 Min fängt es bei der gerundeten Zeit an und bei Dauer: 30 Min fängt es auch bei der gerundeten zeit an, ist aber für 30 Min lang gebucht.

## Anmeldung

| Spieler:                      | Schmedding, Benedikt                |  |  |  |  |  |
|-------------------------------|-------------------------------------|--|--|--|--|--|
| Jetzt starten                 |                                     |  |  |  |  |  |
|                               |                                     |  |  |  |  |  |
| Bereich:                      | Box 09 L                            |  |  |  |  |  |
| Datum:                        | 26.10.18                            |  |  |  |  |  |
| Zeit:                         | 12:45                               |  |  |  |  |  |
| Möc                           | Möchten Sie diese Zeit reservieren? |  |  |  |  |  |
| 🗸 Dauer:                      | ✓ Dauer: 15 Min                     |  |  |  |  |  |
| ✓ Dauer: 30 Min               |                                     |  |  |  |  |  |
| × Abbruch, keine Reservierung |                                     |  |  |  |  |  |
|                               |                                     |  |  |  |  |  |
|                               |                                     |  |  |  |  |  |
|                               |                                     |  |  |  |  |  |
|                               |                                     |  |  |  |  |  |
|                               |                                     |  |  |  |  |  |
|                               |                                     |  |  |  |  |  |

So sieht es dann aus wenn man eine Zeit gebucht hat.

| TeeUp |             |  |
|-------|-------------|--|
|       | Box 09 L    |  |
|       | Finheit: 1  |  |
|       | Rest: 14:59 |  |
|       |             |  |
| ✓ ок  |             |  |